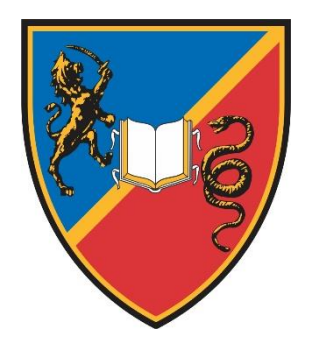

универзитет у крагујевцу ЕКОНОМСКИ ФАКУЛТЕТ

UNIVERSITY OF KRAGUJEVAC FACULTY OF ECONOMICS

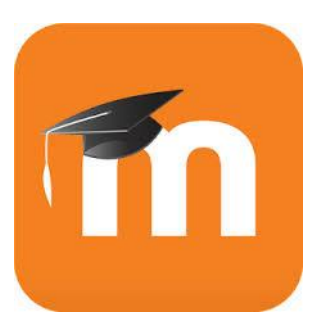

## MOODLE MOBILNA APLIKACIJA

Portal za učenje (moodle) možete pregledati i na **telefonu/tabletu** pomoću pretraživača (Chrome, Opera, Safari itd). Dostupna je i moodle mobilna aplikacija za Android i Apple mobilne telefone

**Preporučujemo vam instalaciju ove aplikacije na telefon**, jer tako dobijate mogućnosti i prednosti koje nemate u pretraživaču:

- Prijem instant notifikacija (push notofikacija)
- Pregled sadržaja u offline režimu
- Lako pronalaženje i kontaktiranje sa ostalim učesnicima .....

Na narednim strana će biti prikazan postupak instalacije i inicijalnog podešavanje pomenute aplikacije.

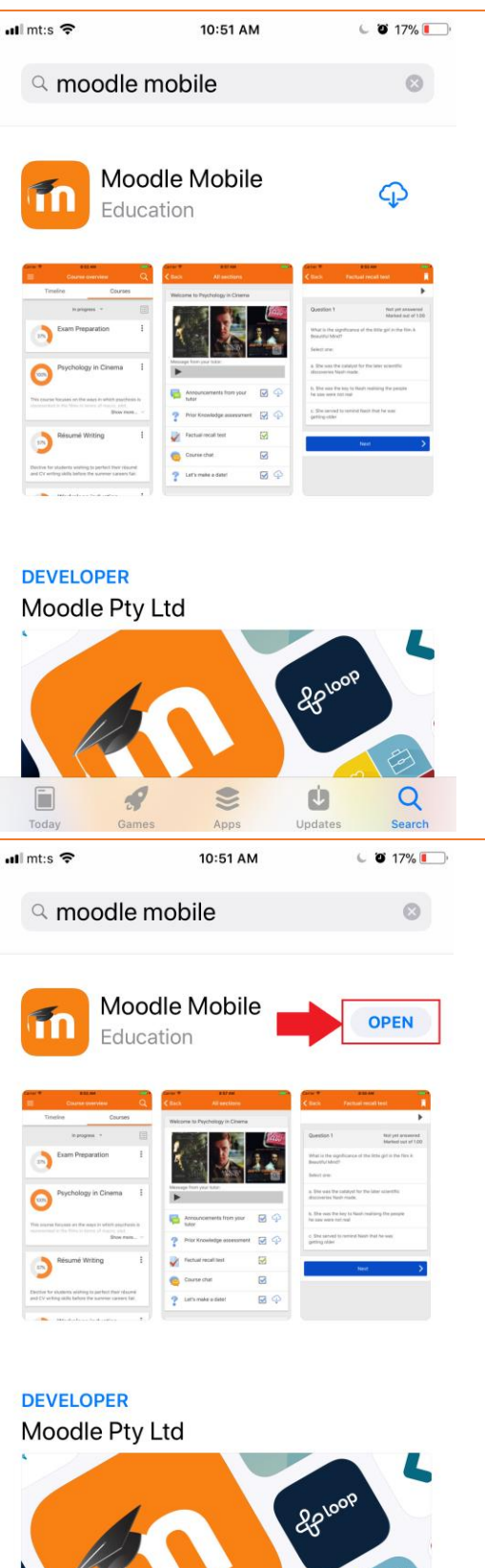

## Na App Store-u ili Google Play-u potražite aplikaciju Moodle Mobile.

Kada je pronađete klikni te na Instaliraj (Install), ili na oblak sa strelicom na iPhone-u.

Kada se apliakcija instalira, biće Vam ponuđeno da se otvori. Pokrenite aplikaciju.

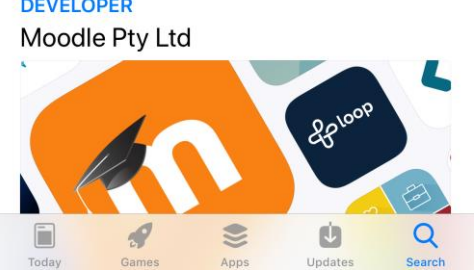

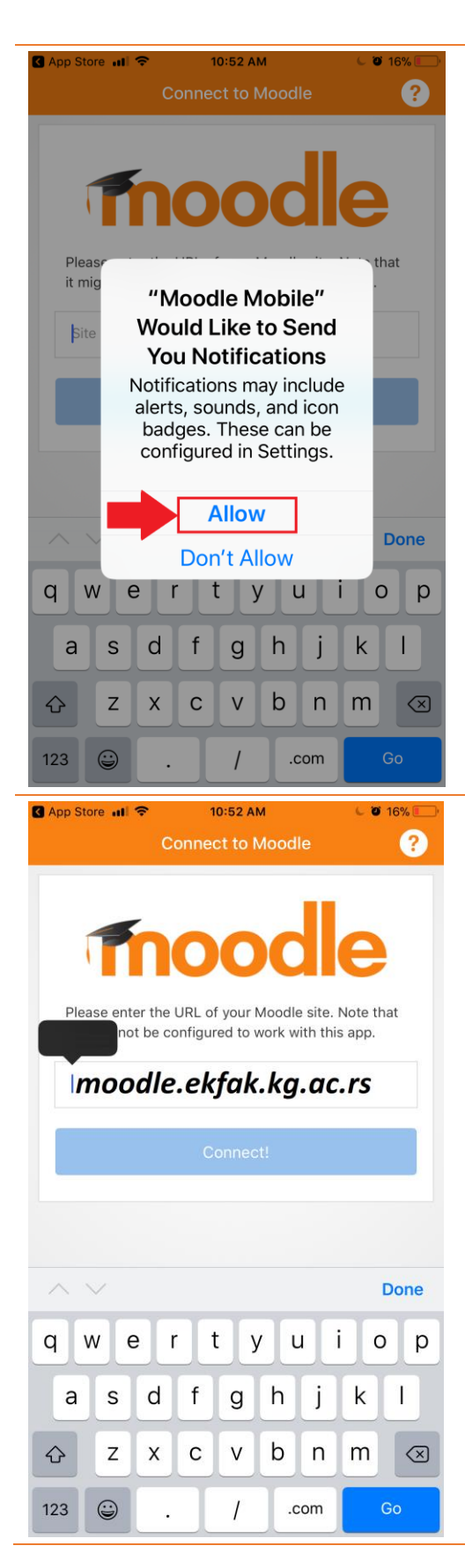

Na sledećem prozoru dozvolite da Vam aplikacija šalje notifikacije sa informacijama sa portala za učenje.

Na sledećem ekranu unesite web adresu portala: moodle.ekfak.kg.ac.rs

| App Store 📶 🗢   | 10:52 AM                                 | 🦕 🖉 16% 🌅 (   |
|-----------------|------------------------------------------|---------------|
| Connect to Mod  | odle Log in                              |               |
| <b>F-Learni</b> | OOOC<br>ng - Ekonomski fak<br>Kragujevcu | le<br>ultet u |
| http:           | //moodle.ekfak.kg.ac.                    | rs            |
| 2017-34         | 5                                        | 1             |
| Password        |                                          | <b>⊙ 2</b>    |
|                 | Log in                                   | 3             |
|                 |                                          |               |
|                 |                                          |               |
|                 |                                          |               |
|                 |                                          |               |
|                 |                                          |               |
|                 |                                          |               |

Zatim, unesite parametre Vašeg naloga:

- Korisničko ime
  - Broj indeksa u formatu 2017-345 ili
  - o Email adresa
- Lozinka

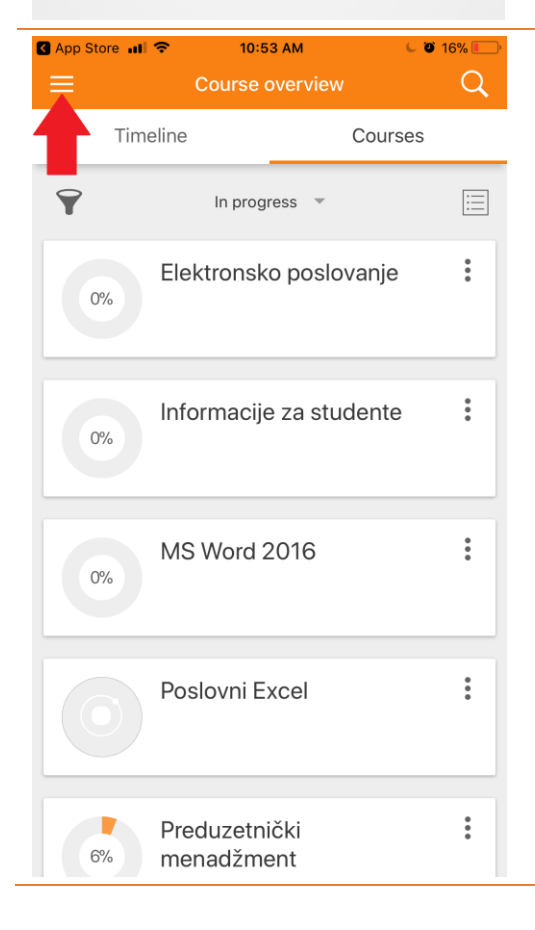

U novootvorenom prozoru vidite spisak kurseva/predmeta na koje ste prijavljeni Da bi proverili (promenili) podešavanja kliknite na meni (u gornjem levom uglu).

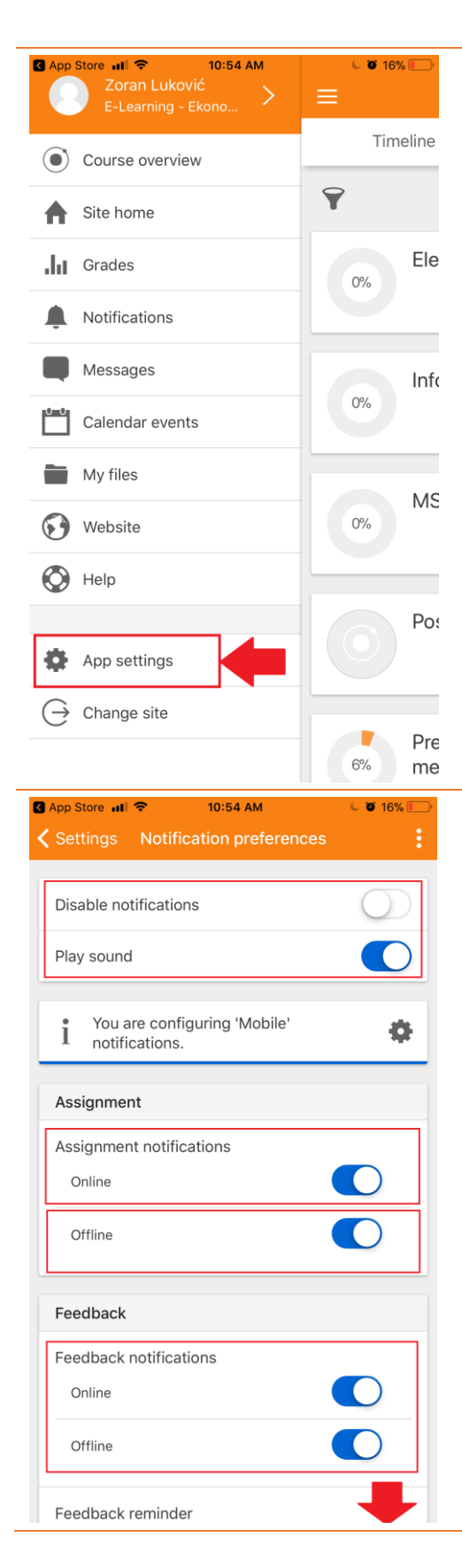

Zatim odaberite **App setings**, a zatim **Notofication preferences** 

Treba da proverimo i podesimo da li ćemo i koje notifikacije da primamo.

## PREPORUKA:

U prozoru **Notification preferences** birajte sledeće:

- 1. Disable notification isključeno.
- 2. Play sound uključeno (ako hoćete da čujete zvuk prijema notifikacije).

## Ostala podešavanje – uključeno

(notifikacije za različite aktivnosti i promene na portalu).